#### **COUPON SECTIONS CONTINUED**

SECTION 6 - ACCEPTANCE MODE Non-Recycler Mode Only

**Mode 0**: Factory default. No acceptance modes active.

**Mode 1\***: If fraud is detected the validator enters an out-of-service timeout, the stacker plate extends into the bill magazine and the bezel LEDs flash. If any sensors are blocked, the time-out persists until the jam is cleared.

**Mode 2\***: All the features of Mode 1, plus the stacker plate extends into the bill magazine when idle.

**Mode 3**\*: All the features of Mode 2, but more aggressive. It may increase jams and service calls. Mode 3 is recommended for temporary use only.

\*Requires power

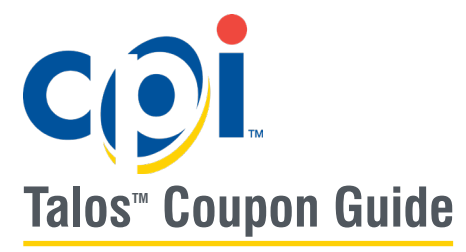

Carefully cut coupon from this page or make one copy of this coupon.

Copies are usable if made on a standard, carbon-based copier. Make one copy of the original at a time, as copiers tend to reduce the size of the coupon when multiple copies are made.

Fill out the coupon using a #2 (HB) pencil. Fill in one block for each line. Do not mark the back of the coupon.

Note that Talos units are preconfigured with the following options enabled:

- Accept \$1 bills
- Four way accept

# Initiating Coupon Mode on a Talos without a Recycler

- 1. Remove the bill magazine
- 2. Use a pencil or a screwdriver to press this button to enter configuration mode, then reattach the bill magazine to initiate Coupon mode:

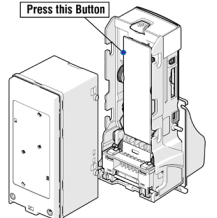

## Initiating Coupon Mode on a Talos with a Recycler:

- 1. Hold the Mode button on the recycler to enter the menu
- Press Mode to cycle through the options, and stop when CP is displayed
- 3. Press Select to initiate Coupon mode

When coupon mode is activated, the bezel lights will rapidly flash

- 1. Insert a completed configuration coupon
- 2. Watch the bezel LEDs and count the flashes when the configuration coupon is returned
- 3. Use this chart to confirm successful programming:

| Flashes | Meaning                                                                                                    |
|---------|----------------------------------------------------------------------------------------------------|
| 10      | Configuration coupon accepted and unit successfully programmed.                                                 |
| 1 - 5   | Coupon rejected. Number of flashes corresponds to the coupon section that was improperly filled out. Try again. |
| 7       | Coupon not read. Confirm the coupon correct and try again.                                                      |

## FREE VEND COUPONS AND BILL PROGRAMMING

Follow the same process to program the Talos with bills or free vend coupons, but note that the LED codes are slightly different:

| Flashes | Meaning                                                                   |
|---------|---------------------------------------------------------------------------|
| 10      | The bill or vend coupon has been enabled successfully                     |
| 7       | The bill validator was unable to read the bill or vend coupon. Try again. |
| 3       | The bill or vend coupon has been disabled                                 |

2.

←

Tap Configuration

C [1]

DETAILS

1

·9·

**POS Details** 

TALOS 3489Y100269

CONFIGURATION

No Errors

Second Floor Snack

ALARM HISTORY

4. Tap **OK** on the prompt, then tap

Success

Update successful. Please restart the device to apply changes.

Ok

Restart to save changes

### **PROGRAMMING WITH CPI SYNQ**

| 1. | Open the Simplifi app on your  |
|----|--------------------------------|
|    | mobile device and tap the Synq |
|    | your Talos is connected to     |

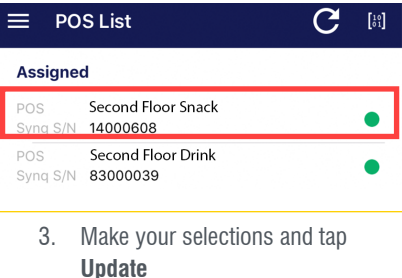

| Bills Accepted          |        |         |
|-------------------------|--------|---------|
| USD 1<br>USD 2<br>USD 5 |        | USD 10  |
|                         | JPDATE | RESTART |

## **OTHER DOCUMENTATION**

All support documentation, including a downloadable copy of this coupon, can be found at Cranepi.com/support. Scan | Log in | Tap Support | Tap | Tap

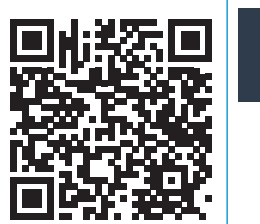

| Log in | Tap Support                         | Тар                                                              |
|--------|-------------------------------------|------------------------------------------------------------------|
| Dogin  | Support<br>And select<br>My Library | Add a Produ<br>Then<br>Use the filte<br>or scroll to fi<br>Talos |

# TapTapd a ProductView DownloadsThenThense the filters<br/>scroll to find<br/>TalosChoose your<br/>Document

## **COUPON SECTIONS**

#### **SECTION 1 - BILL WAYS**

 $\ensuremath{\mathbf{1}}$  - Face up in one direction (green seal first)

- ${\bf 2}$  Face up in either direction
- 4 Face up or down in either direction

## SECTION 2 - BILL ENABLES

Fill in on or off to enable or disable a bill.

## **SECTION 3 - MDB INTERFACE**

Recycler Only

L2 - MDB Level 2. Use when accepting \$20

L3 - MDB Level 3. Use when recycling

\$1, unless accepting \$20

**rE** - Stand alone Recyler Mode **AU** - Auto-Interface. Recycler determines setting.

#### **SECTION 4 - RECYCLED BILL**

Recycler Only - Determines which bill is sent to the recycler.

# SECTION 5 - RECYCLED BILL

Recycler Only Yes - Limits high value notes as inventory depletes

No - Accepts all enabled notes

SECTION 6 - ACCEPTANCE MODE Details on next page

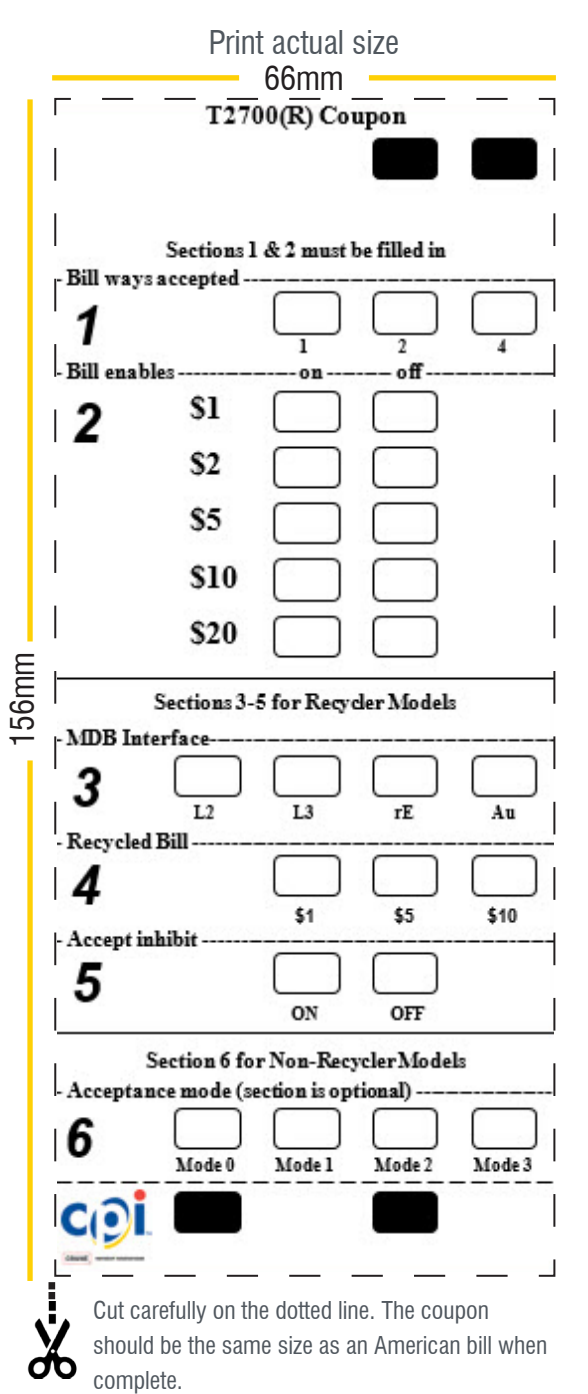